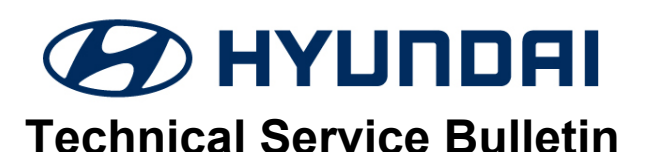

| GROUP      | NUMBER                     |
|------------|----------------------------|
| CAMPAIGN   | 20-01-031H-1               |
| DATE       | MODEL(S)                   |
| JULY, 2020 | Sonata Hybrid (DN8<br>HEV) |

SUBJECT:

INFORMATION FOR PROGRAMMING THE NEAR FIELD COMMUNICATION (NFC) CARD (SERVICE CAMPAIGN T5E)

This TSB supersedes 20-01-031H to include Section D. Troubleshooting – Pairing NFC Card with GDS.

## **\*** IMPORTANT

## \*\*\* Dealer Stock and Retail Vehicles \*\*\*

Dealers must perform this Service Campaign on all affected vehicles prior to customer retail delivery and whenever an affected vehicle is in the shop for any maintenance or repair.

When a vehicle arrives at the Service Department, access Hyundai Motor America's "Warranty Vehicle Information" screen via WEBDCS to identify open Campaigns.

**Description:** This bulletin describes the procedure to program the NFC Card only when no other NFC card has been paired to the vehicle previously.

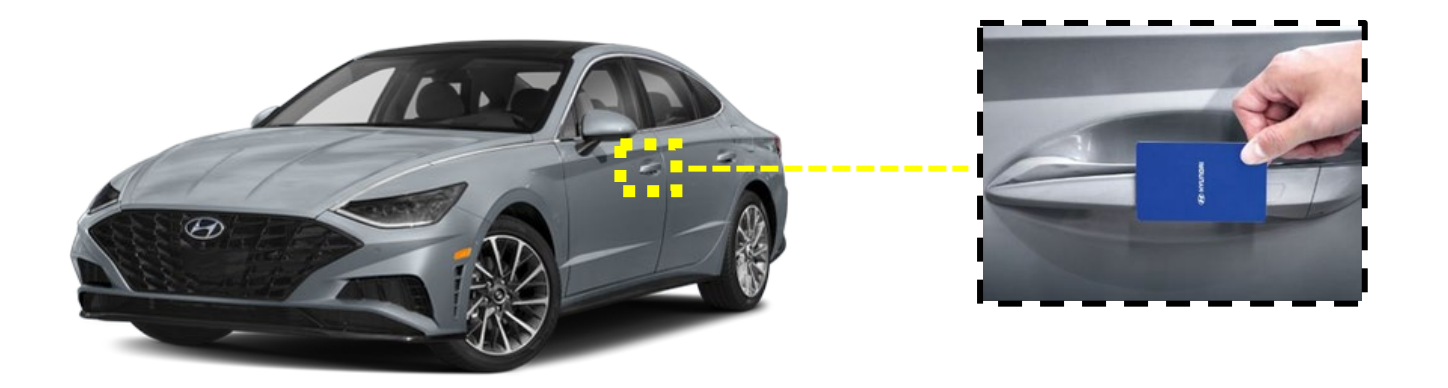

## **Applicable Vehicles:** Certain 2020MY Sonata Hybrid (DN8 HEV) equipped with SEL, Limited (Trims)

## **Parts Information:**

| Part Name    | Part Number | Image      | Qty. |
|--------------|-------------|------------|------|
| NFC Card Key | L0H81-AK000 | S5 Automat | 1    |

Circulate To: General Manager, Service Manager, Parts Manager, Warranty Manager, Service Advisors, Technicians, Body Shop Manager, Fleet Repair

Warranty Information:

| Model                            | Op Code  | Op Code<br>Description | Op Time | Causal P/N  | Nature<br>Code | Cause<br>Code |
|----------------------------------|----------|------------------------|---------|-------------|----------------|---------------|
| Sonata<br>Hybrid<br>(DN8<br>HEV) | 00A001R0 | Card Pairing           | 0.2 M/H | L0H81-AK000 | ІЗТ            | ZZ3           |

Note: Submit claim under campaign claim entry screen

# This TSB is **ONLY** applicable when no other NFC card has been paired to the vehicle previously.

**Notes:** For models with Navigation, complete Card Pairing Process on the AVN. For models with Non-Navigation Head Units, complete pairing process with the cluster.

## NOTICE

If unable to program the card key through the Head Unit or Cluster, proceed to **Section D** (Page 9) for troubleshooting measures.

## Service Procedure:

#### A. Head Unit Identification

1. Identify if the Head Unit is a Navigation or Non-Navigation System.

Non-Navigation contains two knobs

Navigation contains only one Knob

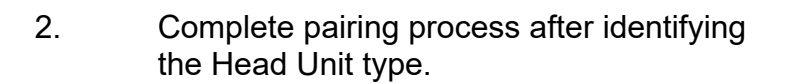

# NOTICE

Section B: Non-Navigation proceed to **Page 3** Section C: Navigation jump to **Page 6** 

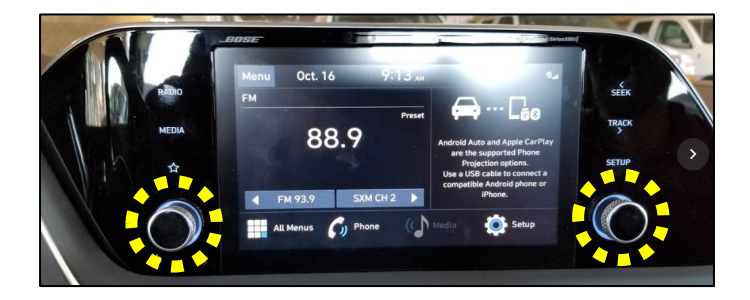

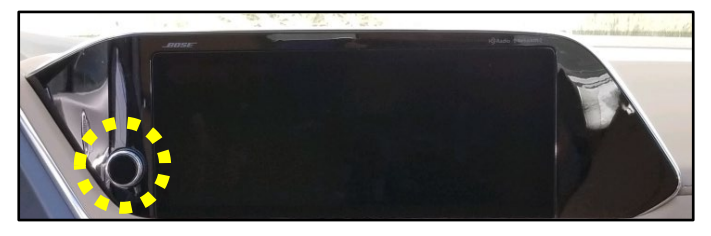

## B. NFC Pairing for Non-Navigation Head Unit

1. Remove the key card in plastic sleeve from the box.

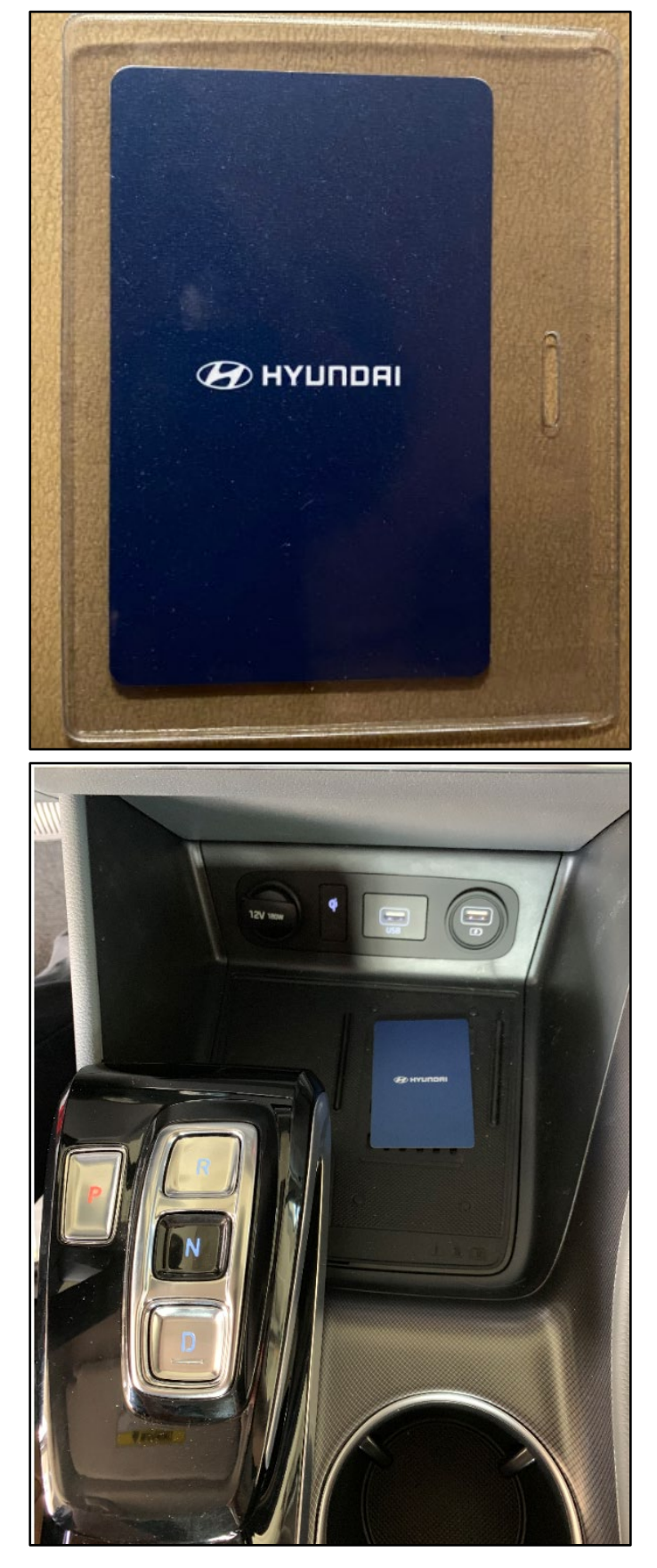

2. Place the key card on the wireless charging pad.

3. With at least 1 key FOB inside the vehicle, turn IG ON, without engine running to power on the cluster.

Scroll to User Settings.

4. Press **Digital Keys** followed by **Card Key**.

5. Choose **Save** under the card Key screen.

Confirm card key saved.

Save cannot be selected anymore.

ar 🔺 🔯 Ø rid **User Settings** Digital Keys Driver Assistance > Door 20 - -Lights Convenience ECO 8mi E 74 F Ρ Hold OK : Help Digital Keys ⇒ Back Enable digital ke... Smartphone key Ē 20 Card key Serial Number ECO н 74 F 8mi F Ρ 🕆 126mi 60 Card key 17 <mark>⇒ Bac</mark>k Save Delete 20 ECO 8mi 74'F E D 🖹 126 mi 60 brid Card key ➡ Back Delete 20 ECO 74 F 8mi

6.

7. Turn IG OFF and exit vehicle with both the programmed card key as well as the key FOB.

Place the Key FOB at least 6 feet away from the vehicle and place the programmed card key to the driver side door to confirm that it arms and disarms the vehicle alarm system.

8. Loop the programmed card key with the 2 key FOBs.

## NOTICE

If the vehicle has been retailed, this step is no longer necessary.

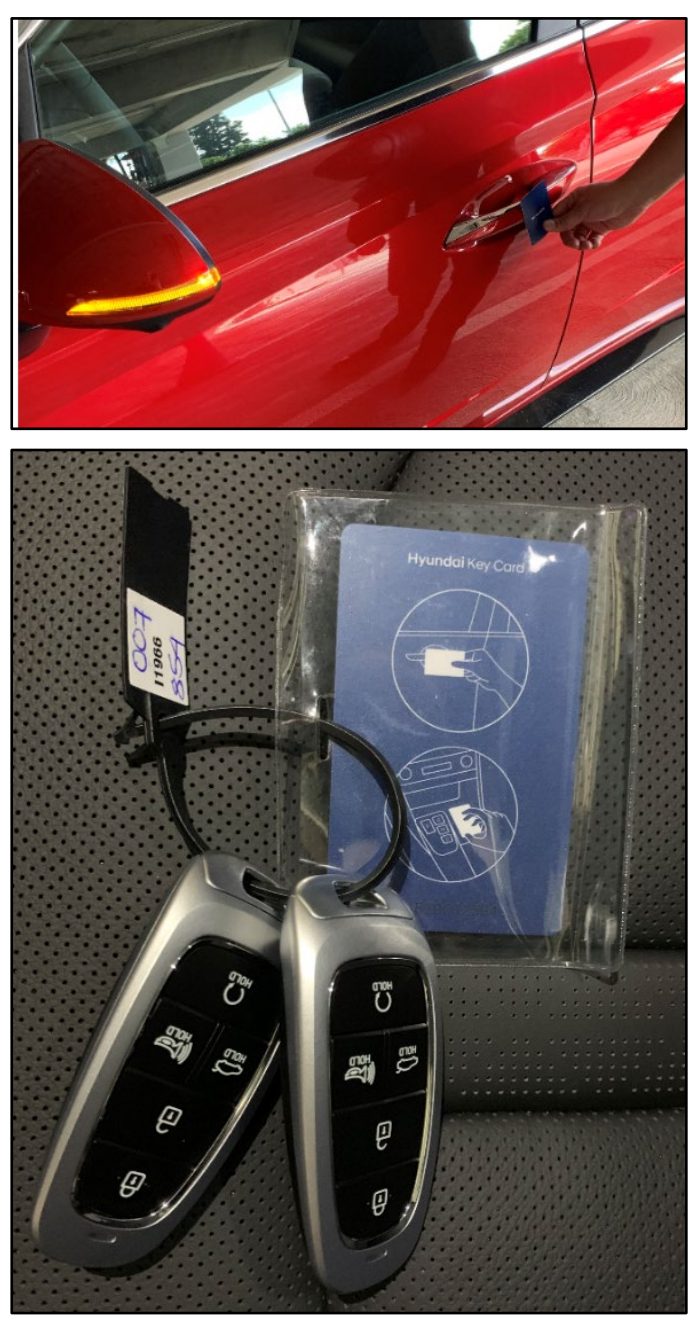

## C. NFC Pairing for Navigation Head Unit

1. Remove the key card in plastic sleeve from the box.

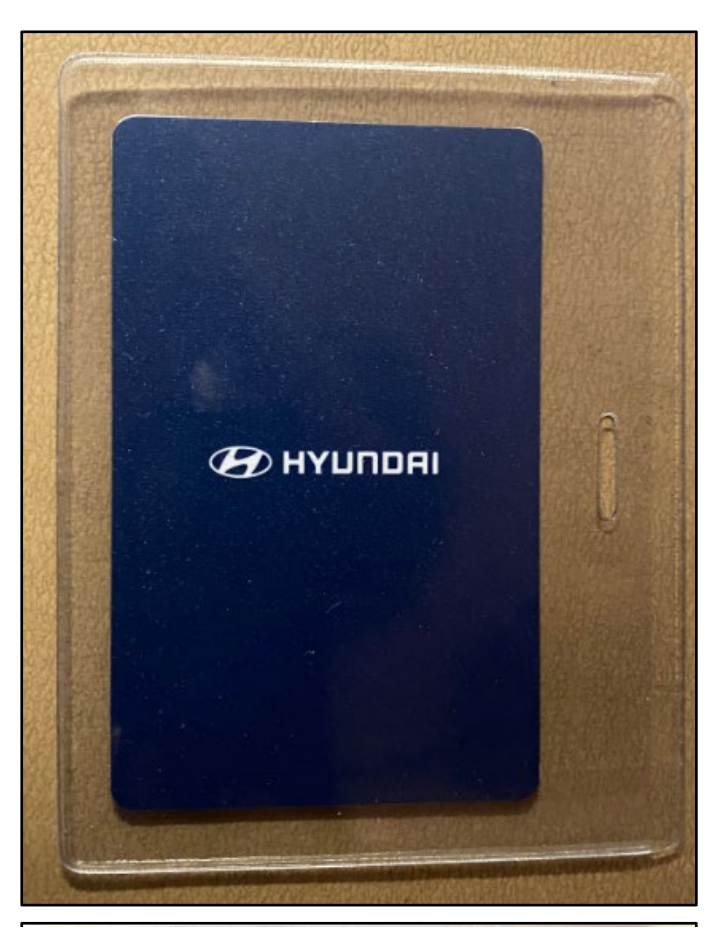

2. Place the key card on the wireless charging pad.

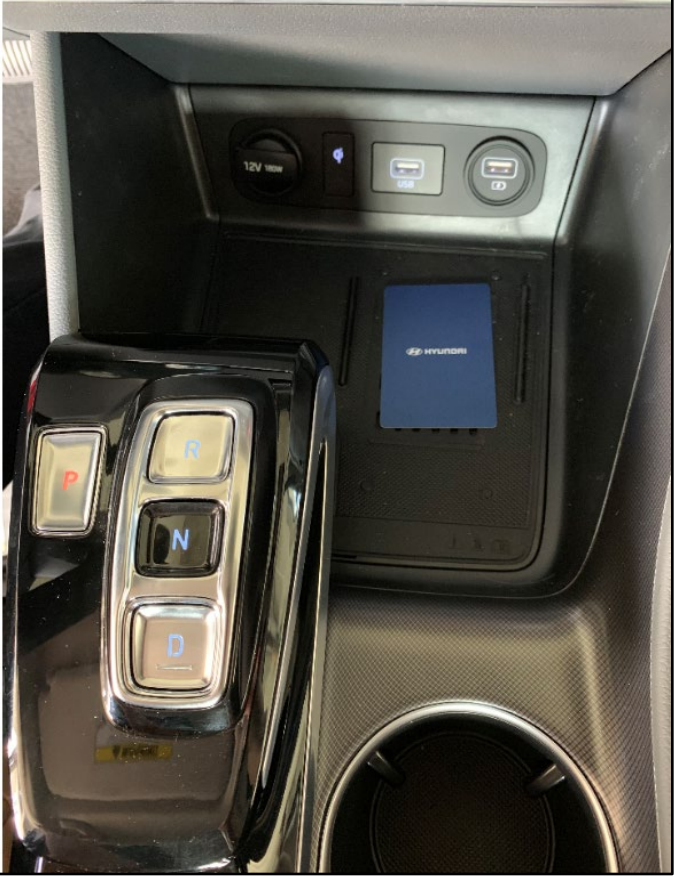

3. With at least 1 key FOB inside the vehicle, turn IG ON without engine running to power on display.

Press Setup and then Vehicle.

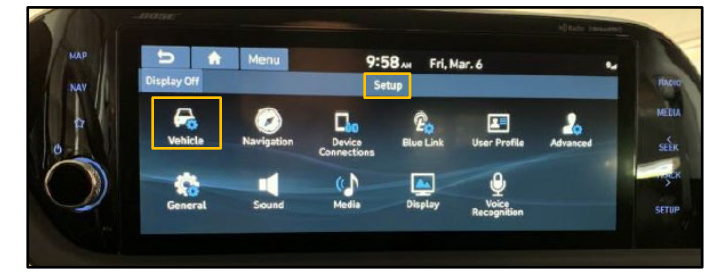

4. Scroll down and press **Digital Key** followed by **Card Key**.

5. Press **Save** under the Digital Key screen.

6. Check for **Card Key Saved**. Message as shown to the right.

7. Turn IG OFF and exit vehicle with both the programmed card key as well as the key FOB.

Place the Key FOB at least 6 feet away from the vehicle and place the programmed card key to the driver side door to confirm that it arms and disarms the vehicle alarm system.

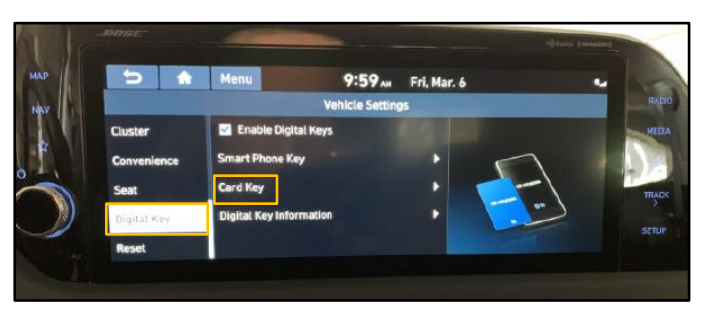

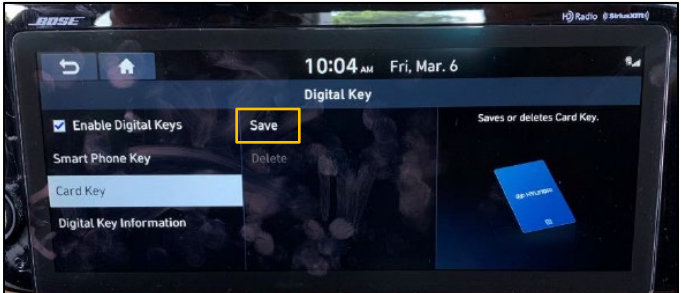

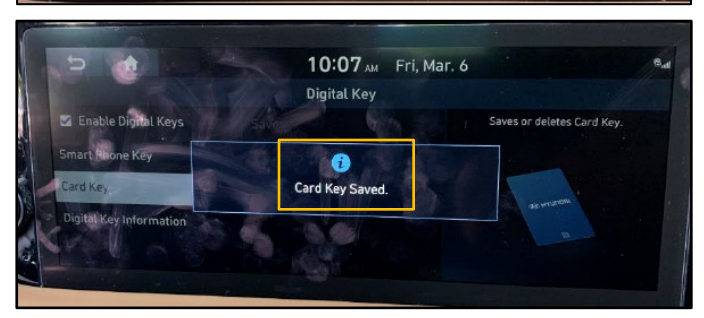

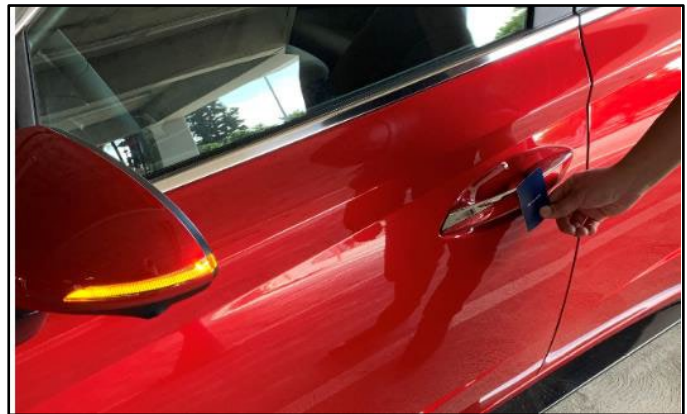

8. Loop the programmed card key with the 2 key FOBs.

# NOTICE

If the vehicle has been retailed, this step is no longer necessary.

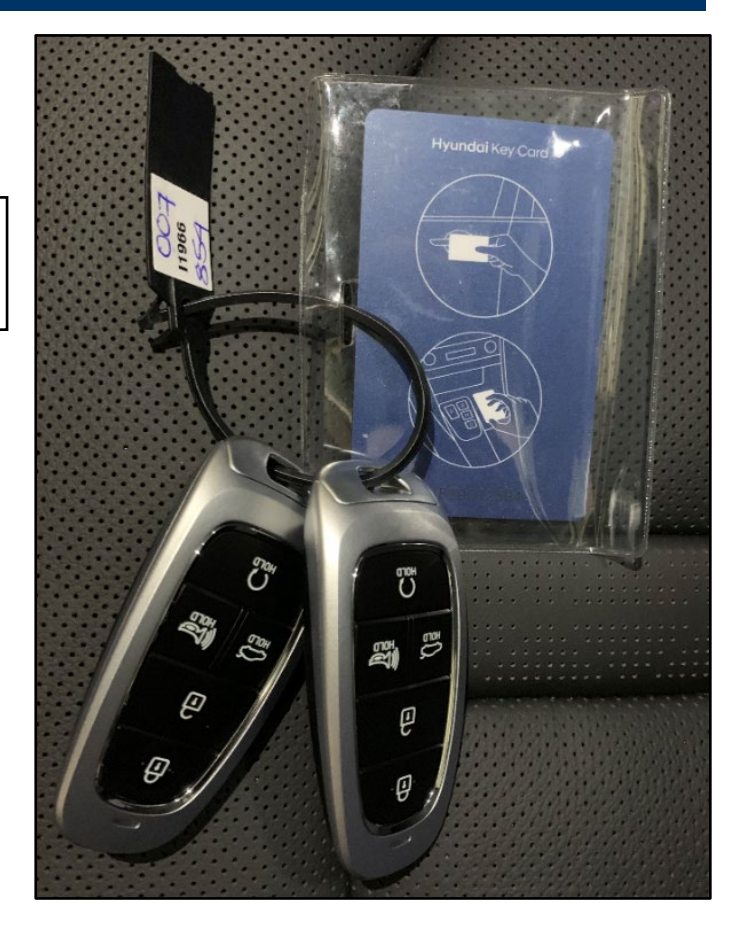

#### SUBJECT: INFORMATION FOR PROGRAMMING THE NFC CARD (SERVICE CAMPAIGN T5E) D. Troubleshooting – Pairing NFC Card with GDS Login to HyundaiTechInfo.com. WELCOME DEALERS: Log into www.hyundaidealer.com to access Hyundaitechinfo.com. For further instructions see DCS Message "Hyundaitechinfo.com Login Instructions" Enter your user id SIGN IN ..... Verify your password Forgot your password? SIGN UP Register for an account Click on VIN Search, and enter VIN. Home | Detail Search | VIN Search Policy | Site Requirements | Links Page | Help | Logou **Technical Training Diagnostic Tools Tools & Equipment** My Page Symptom Replace Component Overhaul OBD-II DCS OM Accessory Info **VIN Search** Search Key Code & Pin code Search Scroll down to "Key Code & Pin code /PIN code Search". ehicle Specification Model De Model Ye Tm De Body Ty Click on Search Key/PIN code. Click I'm not a Robot, and complete security 🕗 Hyundai Service Website - Google C... task. Q hyundaitechinfo.com/common/key\_pin\_... 07 1. By selecting I'm not a Robot reCAPTCHA, you agree, represent and warrant that you have been authorized by your dealership to retrieve the requested key and pin codes to specifically service your dealership's customer vehicle. 2. You also agree, represent and warrant that the requested key and pin codes will not be resold or provided at no charge to anyone that is not an employee of your dealership and that said employee will also adhere to these conditions. 3. Failure to comply may result in termination of key and pin code access. I'm not a robot reCAPTCHA

1.

2.

3.

4.

Privacy - Terr

#### SUBJECT: INFORMATION FOR PROGRAMMING THE NFC CARD (SERVICE CAMPAIGN T5E) 5. Write down New pin code, and proceed to 🕗 Hyundai Service Website - Google C... $\times$ the vehicle. Q hyundaitechinfo.com/common/key\_pin\_... 07 **NOTICE** PIN Code will be needed to complete 1. By selecting I'm not a Robot reCAPTCHA, you agree, represent and warrant that you have been authorized by Step 13. your dealership to retrieve the requested key and pin codes to specifically service your dealership's customer vehicle. 2. You also agree, represent and warrant that the requested key and pin codes will not be resold or provided at no charge to anyone that is not an employee of your dealership and that said employee will also adhere to these conditions. 3. Failure to comply may result in termination of key and pin code access. Key Code 10287 **PIN Code** Jew)724217 (Old)7/7088 Close 6. Insert the GDS scan tool into the vehicle's Onboard Diagnostic II (OBD II) port.

# NOTICE

The GDS scan tool must sit flush inside the OBD II port, and the **Function light** must appear before proceeding further.

7. In the GDS, tap **S/W Management**.

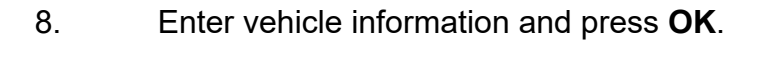

|   |                                                                                                    |                                                                                                    | L OFDAIL - VL                                | RSION 01-00-0177                                                                                                    |
|---|----------------------------------------------------------------------------------------------------|----------------------------------------------------------------------------------------------------|----------------------------------------------|----------------------------------------------------------------------------------------------------|
|   | ▶ 06/1                                                                                                    | 1 GDS MOBIL                                                                                                    | E UPDATE - VE                                | RSION 01-00-0176                                                                                                    |
|   | ► 06/1                                                                                                    | 1 GDS MOBIL                                                                                                    | E UPDATE - VE                                | RSION 01-00-0175                                                                                                    |
|   | Fault Code                                                                                                    | Search                                                                                                    | hing                                         | ECU Upgrade                                                                                                    |
|   | P3026                                                                                                    | J                                                                                                    | M                                            | Actuation<br>Test                                                                                                    |
|   | -0                                                                                                    | Data .                                                                                                    | Analysis                                     | Flight<br>Record                                                                                                    |
|   | DTC<br>Analysis                                                                                                    | JM<br>Multi Da                                                                                                    | ta Analysis                                  | Recorded Data                                                                                                    |
|   | S/W Management                                                                                                    | Meas                                                                                                    | urement                                      | OBD-II                                                                                                    |
| - |                                                                                                    |                                                                                                    | EW THINKING.                                 |                                                                                                    |
|   |                                                                                                    | HYUNDAI N                                                                                                    | EW POSSIBILITIE                              | S.                                                                                                    |
|   |                                                                                                    | Vehicle                                                                                                    | Selection                                    | s.                                                                                                    |
|   | 5NPEH4J2XLH020219                                                                                                    | Vehicle                                                                                                    |                                              | S.<br>AUTO<br>PREV<br>AUTO<br>VIN<br>RESE                                                                                                    |
|   | 5NPEH4J2XLH020219<br>SANTAPE(SM                                                                                                    | Vehicle                                                                                                    |                                              |                                                                                                    |
|   | 5NPEH4J2XLH020219<br>SANTAFE(SM<br>SANTAFE(TM/                                                                                                    | Vehicle<br>X                                                                                                    |                                              | S.<br>PREV AUTO<br>VIN RESE                                                                                                    |
|   | 5NPEH4J2XLH020219<br>SANTAFE(SM<br>SANTAFE(TM/<br>SCOUPE(L1)                                                                                                    | Vehicle<br>X                                                                                                    | Selection                                    | S.<br>PREV AUTO<br>VIN<br>RESE                                                                                                    |
|   | 5NPEH4J2XLH020219<br>SANTAFE(SM<br>SANTAFE(TM/<br>SCOUPE(L1)<br>SONATA hybrid(DN                                                                                                    | HYUNDRI         M           Vehicle         ×           ()         A)           8 HEV)         ×                                                                                                    |                                              | S.<br>PREV AUTO<br>VIN RESE                                                                                                    |
|   | 5NPEH4J2XLH020219<br>SANTAFE(SM<br>SANTAFE(TM/<br>SCOUPE(L1)<br>SONATA hybrid(DN<br>SONATA Hybrid(LF                                                                                                    | Vehicle<br>X<br>A)<br>8 HEV)<br>F HEV)                                                                                                    | Selection                                    | S.<br>PREV<br>AUTO<br>VIN<br>RESE                                                                                                    |
|   | 5NPEH4J2XLH020219<br>SANTAFE(SM<br>SANTAFE(TM/<br>SCOUPE(L1)<br>SONATA hybrid(DN<br>SONATA Hybrid(LF<br>SONATA Hybrid(LF                                                                                                    | Vehicle<br>X<br>A)<br>8 HEV)<br>7 HEV)                                                                                                    | Selection                                    |                                                                                                    |
|   | 5NPEH4J2XLH020219<br>SANTAFE(SM<br>SANTAFE(TM/<br>SCOUPE(L1)<br>SONATA hybrid(DN<br>SONATA hybrid(LF<br>SONATA Hybrid(YF<br>SONATA Hybrid(YF                                                                                                    | HYUNDRI           Vehicle           ×           0           8 HEV)           • HEV)           • HEV)           • (LF PHEV)                                                                                                    | Selection<br>Q<br>2021                       | S.                                                                                                    |
|   | 5NPEH4J2XLH020219<br>SANTAFE(SM<br>SANTAFE(TM/<br>SCOUPE(L1)<br>SONATA hybrid(DN<br>SONATA Hybrid(LF<br>SONATA Hybrid(YF<br>SONATA Plug-in Hybrid<br>SONATA Plug-in Hybrid                                                                                            | HYUNDRI         H           Vehicle         ×           ()         ×           ()         ×           ()         ×           ()         ×           ()         ×           ()         ×           ()         ×           ()         ×           ()         ×           ()         ×           ()         ×           ()         ×           ()         ×           ()         ×           ()         ×           ()         ×           ()         ×           ()         ×           ()         ×           ()         ×                                                                                                    | EW POSSIBILITIE<br>Selection<br>2021<br>2020 | S.<br>PREV AUTO<br>VIN RESE<br>G 1.6 T-GDI GAMMA II                                                                                                    |
|   | 5NPEH4J2XLH020219<br>SANTAFE(SM<br>SANTAFE(TM/<br>SCOUPE(L1)<br>SONATA hybrid(DN<br>SONATA hybrid(LF<br>SONATA Hybrid(VF<br>SONATA Plug-in Hybrid<br>SONATA(DN8/<br>SONATA(EF)                                                                                        | Vehicle<br>X<br>A)<br>8 HEV)<br>F HEV)<br>F HEV)<br>((LF PHEV)<br>A)                                                                                                    | Selection<br>Q<br>2021<br>2020               | S.<br>PREV AUTO<br>VIN CESE<br>G 1.6 T-GDI GAMMA II<br>G 2.5 GDI THETA III                                                                                                    |
|   | 5NPEH4J2XLH020219<br>SANTAFE(SM<br>SANTAFE(TM/<br>SCOUPE(L1)<br>SONATA hybrid(DN<br>SONATA Hybrid(LF<br>SONATA Hybrid(YF<br>SONATA Plug-in Hybrid<br>SONATA (DN8,<br>SONATA(EF)<br>SONATA(LFA                                                                         | HYUNDAI           Vehicle           X           ()           8 HEV)           6 HEV)           7 HEV)           (LF PHEV)           A)           )                                                                                                    | 2021<br>2020                                 | S.<br>PREV AUTO<br>VIN CESE<br>G 1.6 T-GDI GAMMA II<br>G 2.5 GDI THETA III                                                                                                    |
|   | 5NPEH4J2XLH020219<br>SANTAFE(SM<br>SANTAFE(TM/<br>SCOUPE(L1)<br>SONATA hybrid(DN<br>SONATA Hybrid(LF<br>SONATA Hybrid(YF<br>SONATA Hug-in Hybrid<br>SONATA Plug-in Hybrid<br>SONATA(DN8,<br>SONATA(EF)<br>SONATA(LFA<br>SONATA(NF)                                    | HYUNDRI         H           Vehicle         ×           ()         ×           ()         ×           ()         ×           ()         ×           ()         ×           ()         ×           ()         ×           ()         ×           ()         ×           ()         ×           ()         ×           ()         ×           ()         ×           ()         ×           ()         ×           ()         ×                                                                                                    | 2021<br>2020                                 | S.<br>PREV AUTO C<br>VIN CESE<br>G 1.6 T-GDI GAMMA II<br>G 2.5 GDI THETA III                                                                                                    |
|   | 5NPEH4J2XLH020219<br>SANTAFE(SM<br>SANTAFE(TM/<br>SCOUPE(L1)<br>SONATA hybrid(DN<br>SONATA hybrid(LF<br>SONATA Hybrid(VF<br>SONATA Plug-in Hybrid<br>SONATA (Plug-in Hybrid<br>SONATA(CF)<br>SONATA(LFA<br>SONATA(LFA<br>SONATA(LFA                                   | HYUNDAI         H           Vehicle         ×           ()         ×           ()         ×           ()         ×           ()         ×           ()         ×           ()         ×           ()         ×           ()         ×           ()         ×           ()         ×           ()         ×           )         ×                                                                                                    | Selection<br>Selection<br>2021<br>2020       | S.<br>PREV AUTO CE<br>PREV VIN CESE<br>G 1.6 T-GDI GAMMA II<br>G 2.5 GDI THETA III                                                                                                    |
|   | 5NPEH4J2XLH020219<br>SANTAFE(SM<br>SANTAFE(TM/<br>SCOUPE(L1)<br>SONATA hybrid(DN<br>SONATA hybrid(LF<br>SONATA Hybrid(YF<br>SONATA Plug-in Hybrid<br>SONATA (DN8,<br>SONATA(CF)<br>SONATA(LFA<br>SONATA(LFA<br>SONATA(LFA<br>SONATA(NF)<br>SONATA(Y2)                 | HYUNDAI           Vehicle           X           ()           8 HEV)           F HEV)           (LF PHEV)           A)           )           )           )           )           )                                                                                                    | EW POSSIBILITIE<br>Selection<br>2021<br>2020 | S.<br>PREV AUTO C<br>PREV VIN CESS<br>G 1.6 T-GDI GAMMA II<br>G 2.5 GDI THETA III                                                                                                    |
|   | 5NPEH4J2XLH020219<br>SANTAFE(SM<br>SANTAFE(TM/<br>SCOUPE(L1)<br>SONATA hybrid(DN<br>SONATA hybrid(LF<br>SONATA Hybrid(YF<br>SONATA Hybrid(YF<br>SONATA Plug-in Hybrid<br>SONATA (Plug-in Hybrid<br>SONATA(EF)<br>SONATA(EF)<br>SONATA(NF)<br>SONATA(Y2)<br>SONATA(Y7) | HYUNDAI           Vehicle           X           ()           8 HEV)           7 HEV)           10           ()           ()           ()           ()           ()           ()           ()           ()           ()           ()           ()           ()           ()           ()           ()           ()           ()           ()           ()           ()           ()           ()           ()           ()           ()           ()           ()           ()           ()           ()           ()           ()           ()           ()           ()           ()           ()           ()           ()           ()           ()           ()           ()           ()           () | EW POSSIBILITIE<br>Selection<br>2021<br>2020 | S.<br>F. AUTO<br>PREV AUTO<br>CONTRACTOR<br>CONTRACTOR<br>CONTRA |

9. Scroll down to Identity Authentication Unit, expand folder, and tap **Card Key Registry Mode Activation**.

10. Tap **OK**.

11. Confirm card key registration mode is activated and press **OK**.

| Ē                                                                                                    | S/W Management                                                                                                    |                                                                    |
|----------------------------------------------------------------------------------------------------|----------------------------------------------------------------------------------------------------|--------------------------------------------------------------------|
| Systems                                                                                                    | Components                                                                                                    | Unfold A                                                           |
| Driver Door Module                                                                                                    |                                                                                                    | 6                                                                  |
| Head Up Display                                                                                                    |                                                                                                    | 6                                                                  |
| Identity Authenticati                                                                                                    | on Unit                                                                                                    | 6                                                                  |
| System Identificatio                                                                                                    | n                                                                                                    | E                                                                  |
| Neutralization Mode                                                                                                    | 3                                                                                                    | E                                                                  |
| Status Information                                                                                                    |                                                                                                    | E                                                                  |
| IAU - IBU Learning F                                                                                                    | unction                                                                                                    | E                                                                  |
| IAU - BLE Learning F                                                                                                    | unction                                                                                                    | E                                                                  |
| Card Key Registry M                                                                                                    | lode Activation                                                                                                    | E                                                                  |
| Integrated Body Con                                                                                                    | trol Unit-BCM                                                                                                    | 6                                                                  |
| 5 1                                                                                                    | Do not touch the syste<br>(like 'Back', 'Home', 'etc<br>performing this function<br>It may damage ECU.                                                                                                    | m buttons<br>:') while<br>on.                                      |
| 5 C                                                                                                    | Do not touch the syste<br>(like 'Back', 'Home', 'etc<br>performing this function<br>It may damage ECU.                                                                                                    | m buttons<br>c.') while<br>on.                                     |
| ⇒ <b>1</b>                                                                                                    | Do not touch the syste<br>(like 'Back', 'Home', 'etc<br>performing this function<br>It may damage ECU.                                                                                                    | m buttons<br>2.) while<br>on.                                      |
|                                                                                                    | Do not touch the syste<br>(like 'Back', 'Home', 'etc<br>performing this function<br>It may damage ECU.                                                                                                    | m buttons<br>2) while<br>on.                                       |
| ➡ dot in the second second | Do not touch the systee<br>(like 'Back', 'Home', 'etc<br>performing this function<br>It may damage ECU.<br>Do not display.<br>OK<br>S/W Management<br>mode activated                                                                                                    | m buttons<br>2) while<br>on.                                       |
| Card key registration Purpose                                                                                                    | Do not touch the systee<br>(like 'Back', 'Home', 'etc<br>performing this function<br>It may damage ECU.<br>Do not display.<br>OK<br>S/W Management<br>mode activated<br>This function is a required course for<br>before registering the NFC card key in                               | m buttons<br>.) while<br>on.<br>prior preparation<br>) AVN or CLU. |
| Card key registration Purpose Enable Condition                                                                                                    | Do not touch the systee<br>(like 'Back', 'Home', 'etc<br>performing this function<br>It may damage ECU.<br>Do not display.<br>OK<br>S/W Management<br>mode activated<br>This function is a required course for<br>before registering the NFC card key in<br>1. IG OFF                  | m buttons<br>:) while<br>on.<br>prior preparation<br>h AVN or CLU. |
| Card key registration Purpose Enable Condition Concerned Component                                                                                                    | Do not touch the systee<br>(like 'Back', 'Home', 'etc<br>performing this function<br>It may damage ECU.   Do not display.     OK     S/W Management     mode activated     This function is a required course for<br>before registering the NFC card key in     1. IG OFF     IAU, IBU | m buttons<br>2) while<br>on.<br>prior preparation<br>h AVN or CLU. |
| Card key registration Purpose Enable Condition Concerned Component Concerned DTC                                                                                                    | Do not touch the syster   (like 'Back', 'Home', 'etc   performing this function   Image Do not display.     OK     S/W Management     mode activated     This function is a required course for   before registering the NFC card key in   1. IG OFF     IAU, IBU     -                | m buttons<br>2) while<br>on.<br>prior preparation<br>h AVN or CLU. |

Etc

-

- 12. Confirm all the preconditions have been met, and press **OK**.
- S/W Management Card Key Registry Mode Activation [ Card key registration mode activated ] This function is a required course for prior preparation before registering the NFC card key in AVN or CLU. You must get in a car and register the NFC card key through AVN or CLU after completing the process. \* Caution : Get in a car within five minutes and register the NFC card key through AVN or CLU after completing the process. • [ CONDITION ] 1. IG OFF 2. Gearshift lever at P 3. IAU teaching status : Learnt Click the OK button. S/W Management Card Key Registry Mode Activation [ Card key registration mode activated ] Enter the PIN and click the [OK] button. \* Caution : Take care in inputting the PIN because inputting of the wrong PIN or VIN five times may limit the use of this function. PIN : Information The function has been completed. Press [OK] button to exit.

ОК

14. GDS will inform user that "The function has been completed".

Enter new PIN that was retrieved from

HyundaiTechInfo.com (Step 5), and press

Press **OK**.

OK.

13.

15. GDS Service Procedure complete, please proceed back to **Section A** (Page 2).